## SJR State Online Scholarship Application Instructions

- 1. Go to http://www.sjrstate.edu/scholarships.html
- 2. Select <u>Online Scholarship System</u> link on right side of the page
- 3. Select Create New Account

| Onli          | ine Sch                                  | olarsh                                    | ір Арр                              | licatio              | on           |                   |                     |
|---------------|------------------------------------------|-------------------------------------------|-------------------------------------|----------------------|--------------|-------------------|---------------------|
|               |                                          |                                           |                                     |                      |              |                   |                     |
|               |                                          |                                           |                                     |                      |              |                   |                     |
|               |                                          |                                           |                                     |                      |              |                   |                     |
| Logi          | n                                        |                                           |                                     |                      |              |                   |                     |
| Ema           | il Address                               |                                           |                                     |                      |              |                   |                     |
|               | Password                                 |                                           |                                     |                      | Login        |                   |                     |
| Note:<br>Your | If this is your firs<br>SJR State portal | st time filling out<br>login is not linke | a scholarship a<br>d to this accour | pplication, yo<br>t. | u must crea  | e a new account   | t.                  |
| Pleas         | e ensure the ema                         | il address you p                          | rovide is valid, a                  | all scholarship      | o correspond | lence will be sen | t to this email add |
| New           | v User?                                  |                                           |                                     |                      |              | Create New A      |                     |
| Ple           | ase create a new a                       | account.                                  |                                     |                      |              |                   |                     |
|               |                                          |                                           |                                     |                      |              |                   |                     |

4. Update account information (See <u>Account</u> <u>Information</u> tab at the top right of the page)

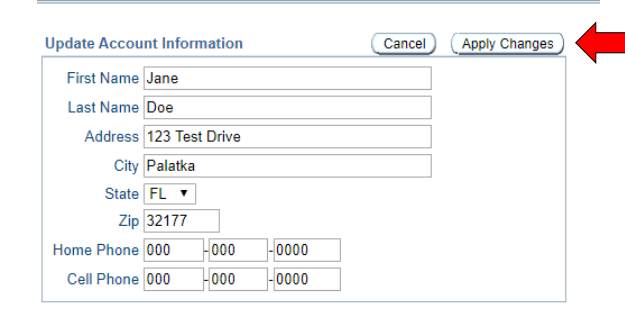

- 5. Read and acknowledge scholarship instructions. Then select <u>Save and Continue</u>.
- 6. Complete the <u>General Application</u> (Pay attention to your primary degree selection.)

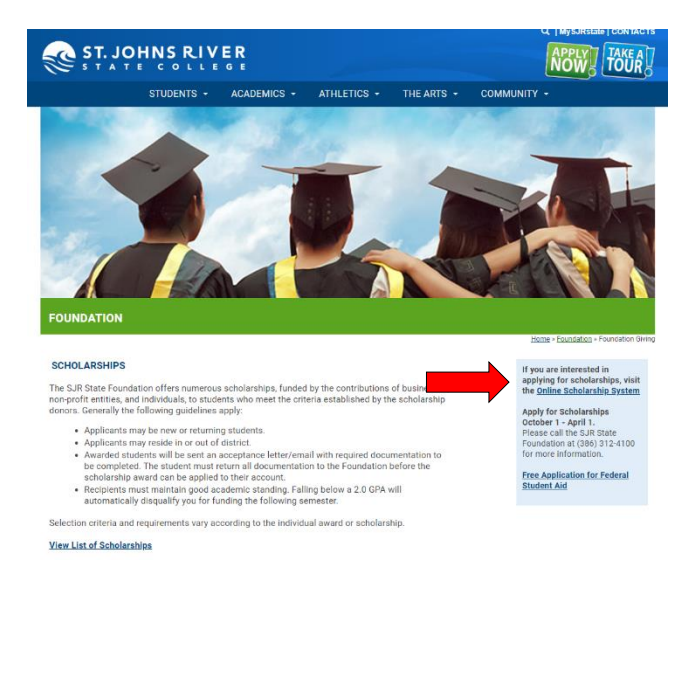

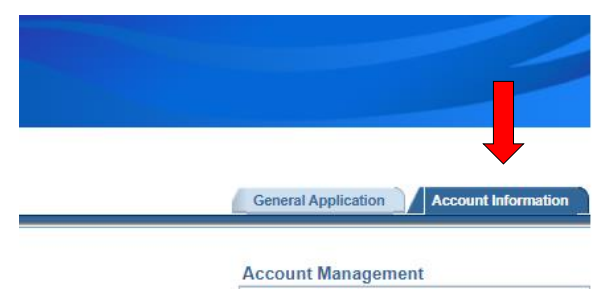

Update Contact Information Change Password Update Security Question Update Login

## YOUR COMPLETE

Once applicants have submitted the application and uploaded or mailed the additional required documents, including two letters of recommendation, the application is complete.

Applications will be reviewed by the SJR State Foundation, with final selections announced in early summer for the next academic year. Selected applicants will receive a scholarship award packet and will be asked to sign a certification letter by the deadline noted in the packet. All scholarship monies are disbursed via the students' financial aid account after the completed packet has been returned.

By signing this form, I acknowledge that I have fully read and understood the scholarship instructions displayed above.

Save and Continue

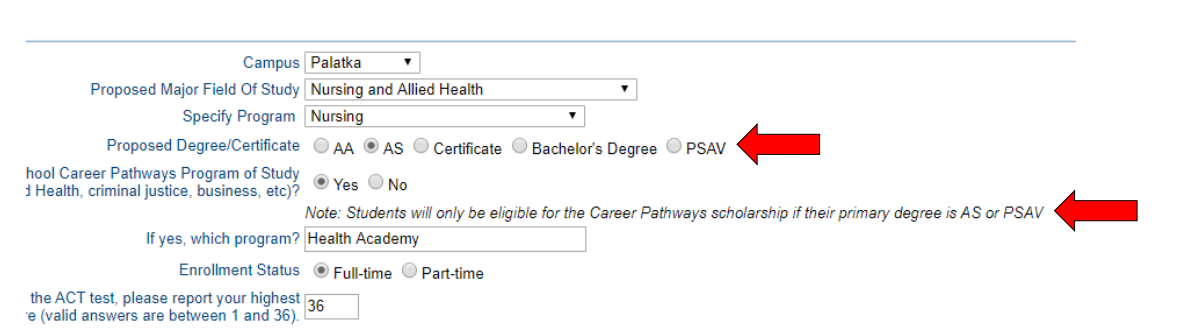

General Application Account Information

| Please answer the following questions to determine which s | cholarships you are qualified to apply. Incompl | ete applications will not be accepted. |                                 | 4 | General Application                                                      |
|------------------------------------------------------------|-------------------------------------------------|----------------------------------------|---------------------------------|---|--------------------------------------------------------------------------|
| Contact Information First Name Jane                        | Last Name Doe                                   |                                        | Save and Leave Open for Editing |   | Instructions Read Agreement<br>Application Questions<br>Upload Documents |
| Address 123 Test Drive                                     | City Palatka                                    | State FL V Zip 32177                   |                                 |   |                                                                          |
| Home Phone 000 -000 -0000 Cell Phone                       | 000 -000 -0000                                  |                                        |                                 |   |                                                                          |

 You are now ready to write your biography. Select <u>Save and Leave</u> <u>Open for Editing</u> at the top of the page before closing the Foundation website.

**Tip:** Open a word document and type the bio, edit, and save. Open the scholarship application, copy, and paste into the <u>Biography</u> Box.

- 8. Select Finalize & Submit.
- At the top of the page, under the General Application text, select <u>Upload Documents</u>. Separately upload two letters of recommendation, a Career Pathways essay if applicable, and any other required documents.
- 10. Then select <u>Save and</u> <u>Continue</u>.
- Check the email list on the scholarship application to confirm the application and uploads were submitted.
- 12. Reminders: Official transcripts go to the Records Office, and submission of the FAFSA application is an additional requirement for the Foundation Online Scholarship Application.

|                                                 | 1. Type in a w<br>2. Copy and pa<br>3. Select "Saw                                                                                                    | word document<br>aste into this<br>ve & Leave ope                                                                                                    | (1,000 words or<br>text box.<br>n for Editing" a                                                    | less), edit then<br>at the top of this | save.                           |                                                                  |
|-------------------------------------------------|----------------------------------------------------------------------------------------------------|----------------------------------------------------------------------------------------------------|----------------------------------------------------------------------------------------------------|----------------------------------------|---------------------------------|------------------------------------------------------------------|
| ography                                         | 4. Upload your<br>5. Send your (                                                                                                    | <ul> <li>docs then co</li> <li>official trans</li> </ul>                                                                                                    | me back here to<br>cripts to the Re                                                                 | "Finalize and Sav<br>ecords Department | 'e''                            | 🤓 🤤                                                              |
|                                                 | 297 of 4000                                                                                                    |                                                                                                    |                                                                                                    |                                        |                                 |                                                                  |
| oplicatio                                       | on Submission                                                                                                    |                                                                                                    |                                                                                                    |                                        | Finalize                        | and Submit )                                                     |
| Iv finali:                                      | ving and submitt                                                                                                    | ing my applicati                                                                                                    | on I bereby affirm                                                                                  | that all information                   | given on th                     | ie I                                                             |
| pplicati                                        | on is true and co                                                                                                    | rrect.                                                                                                    | on, Thereby annin                                                                                   | i tilat all'information                | given on th                     | 15                                                               |
| am awa                                          | re of no purpose                                                                                                    | ful omission or                                                                                                    | false statement.                                                                                    |                                        |                                 |                                                                  |
| hereby                                          | agree to release                                                                                                    | the following ed                                                                                                    | lucational records                                                                                  | in accordance with                     | the Family                      |                                                                  |
| ducatio                                         | nal Rights and P                                                                                                    | rivacy Act of 19                                                                                                    | 74 (FERPA), to the                                                                                  | St. Johns River Sta                    | te College                      |                                                                  |
| oundati                                         | ion for the purpo                                                                                                    | se of donor rela                                                                                                    | tions:                                                                                              |                                        |                                 |                                                                  |
| 1. Finan                                        | cial Aid award in                                                                                                    | formation                                                                                                    |                                                                                                    |                                        |                                 |                                                                  |
| 3. Enrol                                        | Iment Status                                                                                                    |                                                                                                    |                                                                                                    |                                        |                                 |                                                                  |
|                                                 |                                                                                                    |                                                                                                    |                                                                                                    | od to maintain schol                   | arshin)                         |                                                                  |
| 4. Acade                                        | emic achievemer                                                                                                    | nt and progress                                                                                                    | (information need                                                                                   | eu to maintain schoi                   | ursnipj                         |                                                                  |
| 4. Acade                                        | emic achievemer                                                                                                    | it and progress                                                                                                    | (information need                                                                                   |                                        | urship)                         |                                                                  |
| 4. Acade<br>Elig                                | emic achievemen<br>jibility Requiremen<br>Autobiography                                                                                                    | ts for all scholarsh                                                                                                    | (Information need                                                                                   |                                        | ursnip)                         |                                                                  |
| 4. Acado<br>Elio<br>-                           | emic achievemen<br>gibility Requiremen<br>Autobiography<br>2 letters of recomme                                                                                                    | ts for all scholarsh                                                                                                    | (Information need                                                                                   |                                        | uromp <i>y</i>                  |                                                                  |
| 4. Acado<br>Elio<br>-<br>Elio                   | emic achievemer<br>gibility Requiremen<br>Autobiography<br>2 letters of recomme<br>gibility Requiremen                                                                                                    | ts for all scholarsh<br>andation<br>ts for Career Pathy                                                                                                    | (Information need<br>hips:<br>way scholarship:                                                      |                                        | ursinp)                         |                                                                  |
| 4. Acado<br>Eliç<br>-<br>Eliç<br>-              | pibility Requiremen<br>Autobiography<br>2 letters of recomme<br>gibility Requiremen<br>A one-page typed es                                                                                                    | ts for all scholarsh<br>andation<br>Is for Career Pathy<br>Isay must be attach                                                                                                    | (Information need<br>hips:<br>way scholarship:<br>ed to this application.                           | The essay should addres                | s how the Car                   | eer Pathways proç                                                |
| 4. Acade<br>Eliç<br>-<br>Eliç<br>-<br>If ye     | pibility Requiremen<br>Autobiography<br>2 letters of recomme<br>gibility Requiremen<br>A one-page typed es<br>ou have any questior                                                                                                    | ts for all scholarsh<br>andation<br>ts for Career Pathw<br>isay must be attach<br>is about this proces                                                                                      | (Information need<br>hips:<br>way scholarship:<br>ed to this application.<br>s please contact the S | The essay should addres                | s how the Car                   | eer Pathways pro <u>c</u><br>n Office at (386)31                 |
| 4. Acade<br>Eliç<br>Eliç<br>If ye               | pibility Requiremen<br>Autobiography<br>2 letters of recomme<br>pibility Requiremen<br>A one-page typed es<br>ou have any question<br>load Document                                                                                                    | ts for all scholarsh<br>andation<br>ts for Career Pathy<br>ssay must be attach<br>is about this proces                                                                                      | (Information need<br>hips:<br>way scholarship:<br>ed to this application.<br>s please contact the S | The essay should addres                | s how the Car<br>age Foundation | eer Pathways pro <u>c</u><br>n Office at (386)31<br>nd Continue) |
| 4. Acado<br>Eliç<br>Eliç<br>Ifyo<br>Up          | pibility Requiremen<br>Autobiography<br>2 letters of recomme<br>pibility Requiremen<br>A one-page typed es<br>ou have any question<br>load Document                                                                                                    | ts for all scholarsh<br>andation<br>ts for Career Pathy<br>is about this proces                                                                                                    | (Information need<br>hips:<br>way scholarship:<br>ed to this application.<br>s please contact the S | The essay should addres                | s how the Car<br>age Foundation | eer Pathways pro <u>c</u><br>n Office at (386)31<br>nd Continue  |
| Elig<br>Elig<br>Elig<br>If yo<br>Up             | pibility Requiremen<br>Autobiography<br>2 letters of recomme<br>pibility Requiremen<br>A one-page typed es<br>ou have any question<br>load Document<br>File Name Choose                                                                                                    | ts for all scholarsh<br>andation<br>ts for Career Pathy<br>say must be attach<br>is about this proces                                                                                       | (Information need<br>nips:<br>way scholarship:<br>ed to this application.<br>s please contact the S | The essay should addres                | s how the Car<br>age Foundation | eer Pathways pro <u>c</u><br>n Office at (386)31<br>nd Continue  |
| 4. Acado<br>Elig<br>Elig<br>If yo<br>Up<br>If D | mic achievemer<br>pibility Requiremen<br>Autobiography<br>2 letters of recomme<br>pibility Requiremen<br>A one-page typed es<br>ou have any question<br>load Document<br>File Name Choose<br>escription                                                                                            | ts for all scholarsh<br>endation<br>ts for Career Pathy<br>issay must be attach<br>is about this proces                                                                                     | (Information need<br>nips:<br>way scholarship:<br>ed to this application.<br>s please contact the S | The essay should addres                | s how the Car<br>age Foundation | eer Pathways proç<br>n Office at (386)31<br>nd Continue          |
| Elig<br>Elig<br>Elig<br>If yı<br>Up             | mic achievemer<br>pibility Requiremen<br>Autobiography<br>2 letters of recomme<br>pibility Requiremen<br>A one-page typed es<br>ou have any questior<br>load Document<br>File Name Choose<br>escription                                                                                            | ts for all scholarsh<br>andation<br>ts for Career Pathy<br>ssay must be attach<br>is about this proces                                                                                      | (Information need<br>hips:<br>way scholarship:<br>ed to this application.<br>s please contact the S | The essay should addres                | s how the Car<br>age Foundation | eer Pathways proç<br>n Office at (386)31<br>nd Continue          |
| Elig<br>Elig<br>Elig<br>If yu<br>Up<br>If<br>D  | mic achievemer<br>pibility Requiremen<br>Autobiography<br>2 letters of recomme<br>pibility Requiremen<br>A one-page typed es<br>ou have any question<br>load Document<br>File Name Choose<br>escription                                                                                            | ts for all scholarsh<br>andation<br>ts for Career Pathy<br>ssay must be attach<br>ts about this proces                                                                                      | (Information need<br>nips:<br>way scholarship:<br>ed to this application.<br>s please contact the S | The essay should addres                | s how the Car<br>age Foundation | eer Pathways proç<br>n Office at (386)31<br>nd Continue          |
| Eliç<br>Eliç<br>Eliç<br>If yı<br>Up<br>If<br>D  | mic achievemer<br>pibility Requiremen<br>Autobiography<br>2 letters of recomme<br>pibility Requiremen<br>A one-page typed es<br>bu have any question<br>load Document<br>File Name Choose<br>escription<br>loaded Files                                                                            | ts for all scholarsh<br>endation<br>ts for Career Pathw<br>ssay must be attach<br>ts about this proces                                                                                      | (Information need<br>hips:<br>way scholarship:<br>ed to this application.<br>s please contact the S | The essay should addres                | s how the Car<br>age Foundation | eer Pathways proç<br>n Office at (386)31<br>nd Continue          |
| Elig<br>Elig<br>Elig<br>If yu<br>Up<br>Up       | mic achievemen<br>pibility Requiremen<br>Autobiography<br>2 letters of recomme<br>pibility Requiremen<br>A one-page typed es<br>ou have any question<br>load Document<br>File Name Choose<br>escription<br>loaded Files<br>File D                                                                  | ts for all scholarsh<br>andation<br>ts for Career Pathw<br>ssay must be attach<br>us about this proces<br>File No file choser                                                               | (Information need<br>nips:<br>way scholarship:<br>ed to this application.<br>s please contact the S | The essay should addres                | s how the Car<br>age Foundation | eer Pathways proç<br>n Office at (386)31<br>Id Continue          |
| Elig<br>Elig<br>If yı<br>Up<br>If<br>Up         | ibility Requiremen<br>Autobiography<br>2 letters of recomme<br>jibility Requiremen<br>A one-page typed es<br>ou have any question<br>load Document<br>File Name Choose<br>escription                                                                                                    | ts for all scholarsh<br>andation<br>ts for Career Pathw<br>say must be attach<br>ts about this proces<br>File No file choser<br>escription <u></u> =<br>est<br>est 2                        | (Information need<br>nips:<br>ed to this application.<br>s please contact the S                     | The essay should addres                | s how the Car<br>age Foundation | eer Pathways proç<br>n Office at (386)31<br>Id Continue          |
| Elig<br>Elig<br>If yı<br>Up<br>If<br>Up         | ibility Requiremen<br>Autobiography<br>2 letters of recomme<br>Aone-page typed es<br>ou have any question<br>load Document<br>File Name Choose<br>escription                                                                                                    | ts for all scholarsh<br>endation<br>ts for Career Pathw<br>ssay must be attach<br>us about this proces<br>File No file choser<br>est<br>est<br>est<br>est est<br>est 2                      | (Information need<br>nips:<br>ed to this application.<br>s please contact the S                     | The essay should addres                | s how the Car<br>age Foundation | eer Pathways proç<br>n Office at (386)31<br>Id Continue          |
| 4. Acade<br>Elig<br>Elig<br>If yı<br>Up<br>Up   | ibility Requiremen<br>Autobiography<br>2 letters of recomme<br>Aone-page typed es<br>ou have any question<br>load Document<br>File Name Choose<br>escription<br>loaded Files<br>Eile Bappy.jpg T<br>te the change.jpg T                                                                            | ts for all scholarst<br>endation<br>ts for Career Pathw<br>ssay must be attach<br>us about this proces<br>File No file choser<br>File No file choser<br>est<br>est<br>est<br>est 2<br>1 - 2 | (Information need<br>hips:<br>ed to this application.<br>s please contact the S                     | The essay should addres                | s how the Car<br>age Foundation | eer Pathways proc<br>n Office at (386)31<br>nd Continue          |
| Elig<br>Elig<br>If yo<br>Up<br>Up               | mic achievemer<br>pibility Requiremen<br>Autobiography<br>2 letters of recomme<br>pibility Requiremen<br>A one-page typed es<br>pu have any question<br>load Document<br>File Name Choose<br>escription<br>Choose<br>escription<br>Loaded Files<br>File D<br>te Happy.jpg T<br>te the change.jpg T | ts for all scholarsh<br>andation<br>ts for Career Pathy<br>isay must be attach<br>is about this proces<br>File No file choser<br>File No file choser<br>est<br>est 2<br>1 - 2               | (Information need<br>hips:<br>ed to this application.<br>s please contact the S                     | The essay should addres                | s how the Car<br>age Foundation | eer Pathways proc<br>n Office at (386)31<br>nd Continue          |
| Elig<br>Elig<br>If ye<br>Up<br>Up<br>Up         | pibility Requiremen<br>Autobiography<br>2 letters of recomme<br>pibility Requiremen<br>A one-page typed es<br>bu have any question<br>load Document<br>File Name Choose<br>escription<br>loaded Files<br>File D<br>te the change jpg T<br>Student Aid                                              | ts for all scholarsh<br>andation<br>ts for Career Pathy<br>is about this proces<br>File No file choser<br>File No file choser<br>est<br>est 2<br>1 - 2                                      | (Information need<br>hips:<br>way scholarship:<br>ed to this application.<br>s please contact the S | The essay should addres                | s how the Car<br>ege Foundation | eer Pathways proç<br>n Office at (386)31<br>nd Continue          |

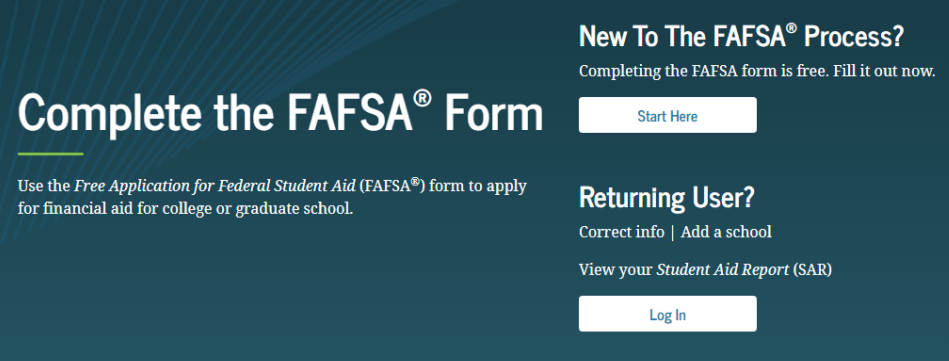